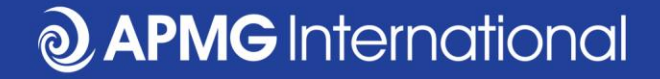

## Reservar un examen CP<sup>3</sup>P

#### Por candidatos autoestudio

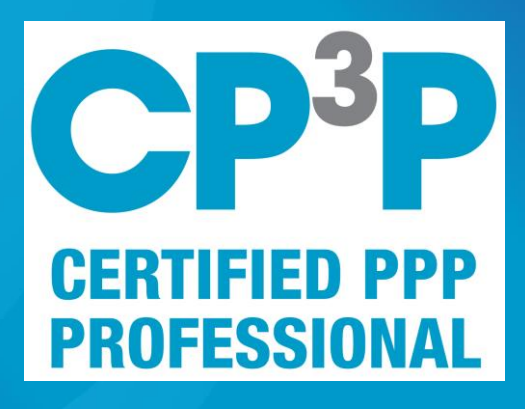

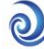

## **Etapas del examen APMG CP<sup>3</sup>P**

- Compre un examen de APMG
  - Puede ser que se recibe un cupón de su empresa cual se canjee en el sitio web PPP
- Inscríbase en el portal APMG por candidatos
- Reserve la fecha y hora por el examen
- Ponga a prueba su equipo
- Ensayar un ejemplar del examen
- Conecte al supervisor del examen en el portal APMG por candidatos
- Haga el examen
- Acceda los resultados, certificado electrónico y placa digital en el portal APMG por candidatos

## https://ppp-certification.com/

|        |              |         |          |     |       |            |         | ay come<br>#PPP | tert 🖌 G- | in         | SEAR       |
|--------|--------------|---------|----------|-----|-------|------------|---------|-----------------|-----------|------------|------------|
|        | AN           | INNOVA  | TION     | F   |       |            |         |                 |           |            |            |
| ADB    | 0            |         | <b>b</b> | MIN |       | Q          | APMO    | SInter          | national  |            |            |
|        | FUN          | DED BY  | PPL      | AF  |       |            |         |                 |           |            |            |
| Home C | ertification | The PPP | Guide    | FAQ | Media | About us v | Join Us | Exams           | Events ~  | Training 🗸 | Contact us |

Building APMG Certified PPP professionals to tackle infrastructure challenges

The APMG PPP Certification Program is an innovation of the Asian Development Bank (ADB), the European Bank for Reconstruction and Development (EBRD), the Inter-American Development Bank (IDB), the Islamic Development Bank (IsDB), the Multilateral Investment Fund (MIF), the World Bank Group (WBG) and part funded by the Public-Private Infrastructure Advisory Facility (PPIAF) with a shared vision of enhancing PPP performance globally. CP<sup>3</sup>P is the definitive credential to demonstrate to your peers that your abilities are aligned with international PPP good practice.

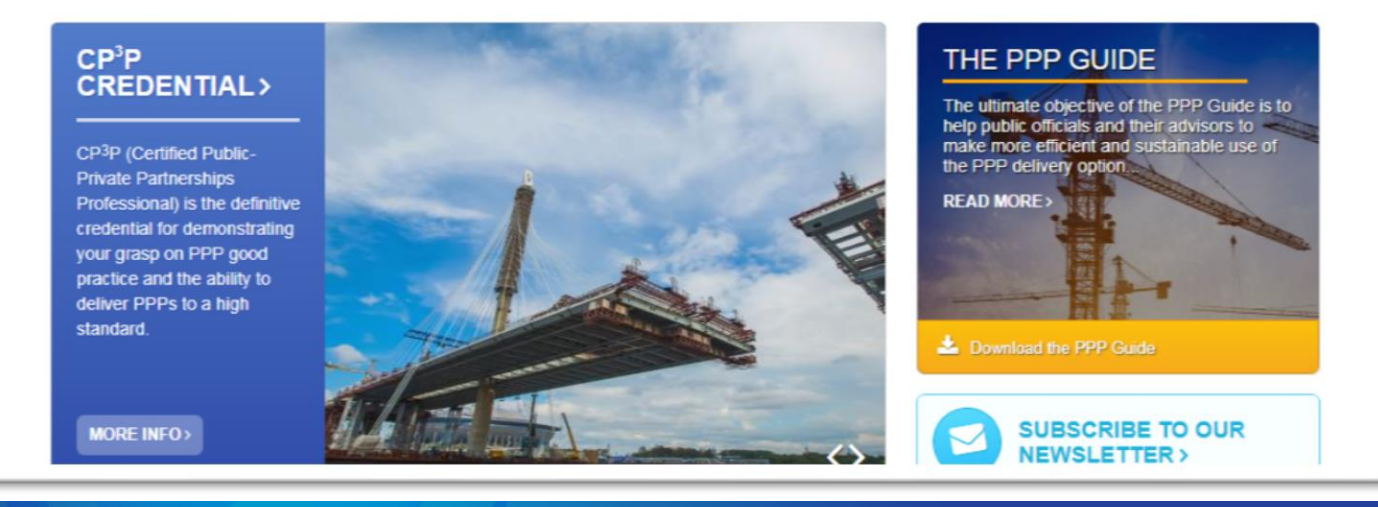

#### www.apmg-international.com

## https://ppp-certification.com/book-your-exam

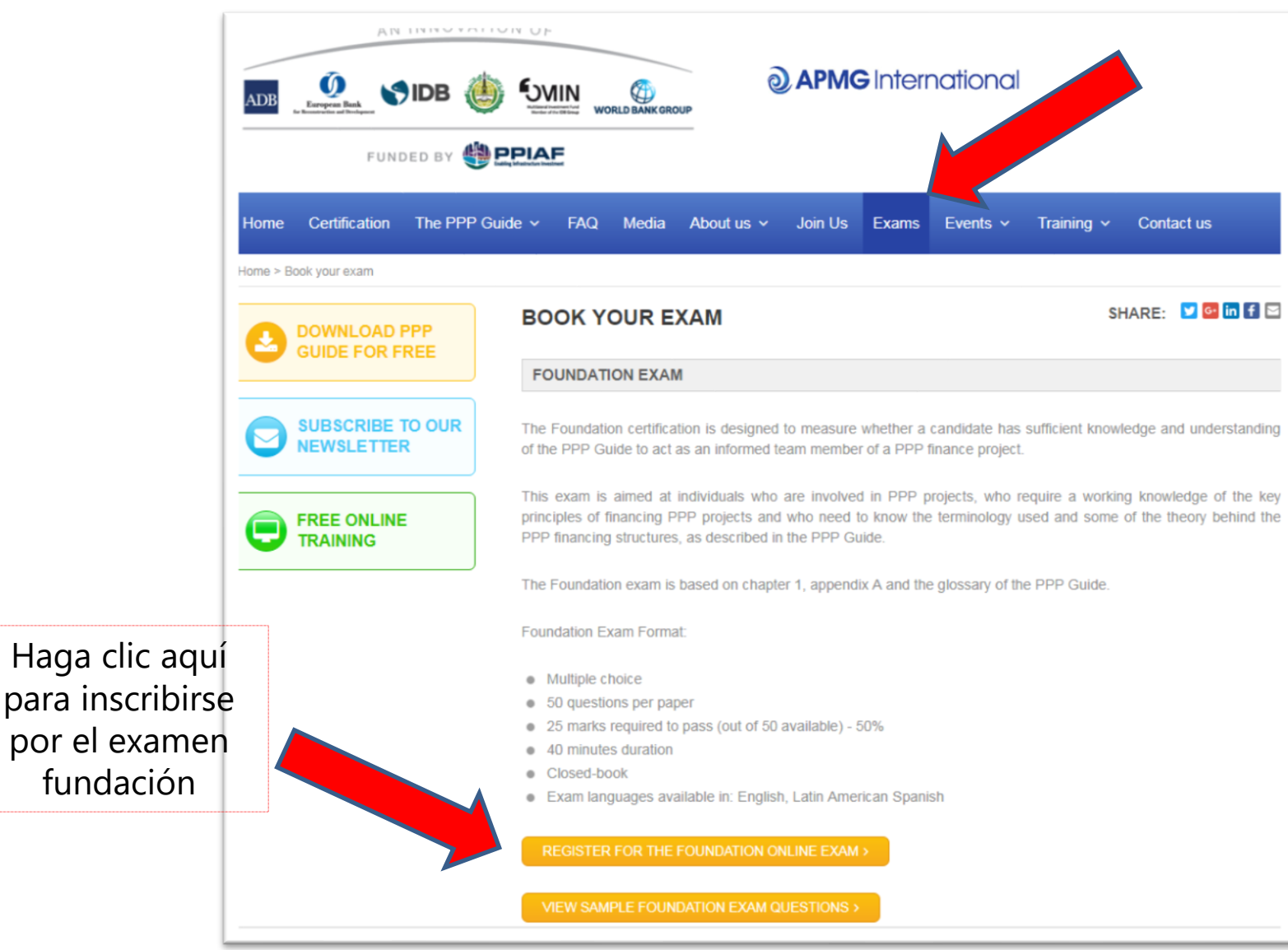

www.apmg-international.com

## Seleccione la lengua del examen y añádalo al carrito

|                                                                                      | Search                                       |
|--------------------------------------------------------------------------------------|----------------------------------------------|
| ams & Venues » Booking Certified PPP Professional Foundation (1)                     |                                              |
| 1 Choose Exam » 2 Book Exam » 3 Your Details » 4 Make Payment/Add                    | a Voucher » Basket<br>Cancel All<br>Bookings |
| Booking Certified PPP Professional Foundation (1)                                    |                                              |
| Online exams<br>This exam can be taken online through APMG's Remote Proctor Service. |                                              |
| Exam Language Please select                                                          | Add Online Exam to Basket >                  |
| Classroom Exams                                                                      | <b>—</b>                                     |
| No version are qualible in your country United Vingdom                               | Show alternative venues                      |

www.apmg-international.com

## Confirme su selección

| Acc                                          | essibility   Cookies   Contact Us        | <b>⊘ APM</b> Group ►                                                |
|----------------------------------------------|------------------------------------------|---------------------------------------------------------------------|
| <b>APMG</b> International                    |                                          |                                                                     |
| - Accirculting Professionals                 | Sear                                     | rch                                                                 |
| Exams & Venues                               |                                          |                                                                     |
| 1 Choose Exam » 2 Book Exam » 3 Your D       | Details >>> (4) Make Payment/Add Voucher | <ul> <li>» Basket (1)</li> <li>» Cancel All<br/>Bookings</li> </ul> |
| Basket                                       |                                          |                                                                     |
| You have reserved the following online exam: |                                          |                                                                     |
| Product                                      | Expiry Date                              |                                                                     |
| Certified PPP Professional Foundation (1)    | 11-APR-2019                              | Cancel                                                              |
| < Reserve another exam                       |                                          | Continue >                                                          |

**O APMG** International

## **Complete sus datos personales**

| Accessibility   Cookies   Contact Us                                                                                                    | <b>∂</b> APM Group ►                     |
|----------------------------------------------------------------------------------------------------|------------------------------------------|
| <b>O</b> APMG International<br>Accrediting Professionals                                                                                                    |                                          |
|                                                                                                    | Search                                   |
| Exams & Venues » Reserve Placement                                                                                                    |                                          |
| 1 Choose Exam » 2 Book Exam » 3 Your Details » 4 Make Payment/Add Voucher                                                                                                    | » Basket (1)<br>» Cancel All<br>Bookings |
| Your Details                                                                                                    |                                          |
| Look Up Your Details                                                                                                    |                                          |
| If you have booked here before, enter your email address to be sent a link that will enter your candidate details for you. If an exam with APMG before, please move straight to the Personal Details section. | you have not booked                      |
| Your email address Find me >                                                                                                    |                                          |
| Personal Details                                                                                                    |                                          |
| Required fields are marked with an asterisk (*)                                                                                                    |                                          |
| Title* Please select •                                                                                                    |                                          |
| First name *                                                                                                    |                                          |
| Surname *                                                                                                    |                                          |
| Email *                                                                                                    |                                          |
| Address line 1 *                                                                                                    |                                          |
| Address line 2                                                                                                    |                                          |
| Address line 3                                                                                                    |                                          |
| Town *                                                                                                    |                                          |

www.apmg-international.com

## Confirme como ha preparado por el examen

#### Booking Certified PPP Professional Foundation (1)

#### Certified PPP Professional Foundation (1) Self-study Declaration

To support my application to sit the examination independently, I confirm that I have studied using one or more of the following methods:

Choose all applicable \*

- The Manual and/or any other reference material bought independently from APMG-Business Books or other bookshops.
- Internet references to the Certified PPP Professional Foundation (1) methodology and/or other literature publicly available.
- Any kind of training purchased from an accredited training organisation:

None

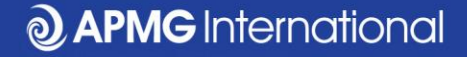

#### Lea & acepte los términos y condiciones

#### Certified PPP Professional Foundation (1) Confirmation and Data Protection

| ne Exam * | Candidates entering any examination with The APM Group (APMG) agree to be bound by the Terms and Conditions contained herein.                                                                                                    |
|-----------|----------------------------------------------------------------------------------------------------|
|           | 1. Code of behaviour from Candidates                                                                                                    |
|           | APMG will award a Certificate to candidates who:                                                                                                    |
|           | <ul> <li>i) Have successfully achieved sufficient marks to pass the Foundation Examinations;</li> <li>ii) Have successfully achieved sufficient marks to pass the Intermediate Examination (where applicable);</li> <li>iii) Have successfully passed the Foundation Examination to be able take the Practitioner Examination, if verification is provided;</li> <li>iv) Agree to the APM Group Ltd terms of certification as detailed in these Terms and Conditions.</li> </ul> |
|           | Certification does not allow the use of any Trade Mark or Logo associated with the certification scheme or associated products and schemes. Should the candidate misuse any certificate, Trade Mark or Logo associated with any of the certification schemes appropriate action will be taken to resolve the case and prevent recurrence. Serious and/or continuous misuse will give rise to certificates being withdrawn and legal action being taken as appropriate.           |
|           | 2. Surveillance Monitoring (if applicable)                                                                                                    |
|           | At a minimum of three, and a maximum of five years after initial certification, where<br>applicable, Registered Practitioners are required to sit and pass the Re-registration<br>examination in order to retain certification as a Registered Practitioner. The Re-registration<br>examination is to a similar standard as the Intermediate & Practitioner examination but is a<br>shorter version.                                                                             |
|           | 3. Special Allowances                                                                                                    |
|           | APMG has a Disability Policy, which is available on the website on the Candidate Disability<br>Policy page. The Disability Policy explains the arrangements in place to provide assistance to<br>candidates for equal access to all.                                                                                                    |
|           | 4. Complaints (if applicable)                                                                                                    |
|           | APMG requires all Registered Practitioners to keep a record of complaints made against them<br>within the scope of their certificate of competence. Such complaints are to be notified to<br>APMG. The record of complaints will be subject to audit at the time of Re-Registration<br>Examination. Such complaints about a Registered Practitioner if received by APMG in the<br>absence of notification by the Registered Practitioner concerned may result in suspension or   |

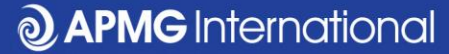

Onl

## Opción 1 por el pago: Pagar por tarjeta

| ams & Venues                                      |                                                             |                                          |
|---------------------------------------------------|-------------------------------------------------------------|------------------------------------------|
| 1 Choose Exam » 2 Book Exam » 3 Your Details      | ≫ (4) Make Payment/Add Voucher                              | » Basket (1)<br>» Cancel All<br>Bookings |
| Payment                                           |                                                             |                                          |
| Pay for each course as instructed below.          |                                                             |                                          |
|                                                   |                                                             |                                          |
| Booking Certified PPP Professional Foundation (1) |                                                             |                                          |
| Every Location Online                             | Upload a voucher                                            |                                          |
| Exam Evolution Online                             | If you have been given a voucher for bookir upload it here. | ng your exam, please                     |
|                                                   | Select Voucher file Choose                                  | File No file chosen                      |
| 320.00 GBP                                        |                                                             |                                          |
|                                                   | Or enter a voucher code                                     |                                          |
|                                                   | Voucher expiry date                                         | 11/04/2019                               |
|                                                   |                                                             | Send Voucher >                           |
|                                                   |                                                             |                                          |
|                                                   |                                                             |                                          |
|                                                   | Balance to Pay:                                             | 320.00 GBP                               |
| A Back to Your Details                            |                                                             | Pay By Card >                            |
|                                                   |                                                             | Pay By iDEAL >                           |
|                                                   |                                                             |                                          |

## Opción 2 por el pago: subir su cupón

| Exams & Venues                                      |                                      |                                     |                                                                                                    |                                                                                           |
|-----------------------------------------------------|--------------------------------------|-------------------------------------|----------------------------------------------------------------------------------------------------|-------------------------------------------------------------------------------------------|
| 1 Choose Exam                                       | » 2 Book Exam                        | ≫ ③ Your Details                    | ≫ (4) Make Payment/Add Voud                                                                                                    | » Basket (1)<br>Cancel All<br>Bookings                                                    |
| Payment Pay for each course as in Booking Certified | nstructed below.<br>PPP Professional | Foundation (1)                      |                                                                                                    |                                                                                           |
| Exam Location<br>Exam Expiry Date                   |                                      | Online<br>11-APR-2019<br>320.00 GBP | Upload a voucher<br>If you have been given a voucher fou<br>upload it here.<br>Select Voucher file<br>Or enter a voucher code<br>Voucher expiry date | r booking your exam, please<br>Choose File No file chosen<br>11/04/2019<br>Send Voucher > |
| < Back to Your                                      | Details                              |                                     | Balance to Pay:                                                                                                    | 320.00 GBP<br>Pay By Card →<br>Pay By iDEAL →                                             |

## Mire su correo electrónico

- Reciba un correo electrónico a la dirección de correo electrónico dado en el formulario de datos personales.
  - Contacte a <u>help@apmg-international.com</u> si el correo electrónico no llega dentro de 24 horas. Por favor, verifique la carpeta de correo basura antes de contactarnos.
- Haga clic en el enlace para inscribirse en el portal APMG por candidatos por el examen.
- Verifique que los datos personales sean correctos y seleccione sus preferencias:
  - Como aparece su nombre en el certificado del examen
  - Si quiere que su nombre sea incluido en el registro APMG de candidatos exitosos: <u>https://apmg-international.com/successful-</u> <u>candidates</u>
  - Si quiere que APMG pueda contactarle
  - Si quiere que el dueño de la certificación pueda contactarle (World Bank Group)

## Seleccione su lengua

- Se puede cambiar la lengua del portal APMG por candidatos.
  - Haga clic en la casilla de lenguas en la cima de la página a la derecha.
  - Esto no cambia la lengua del examen

| ★ Exams |                        |      | 👤 Bob | Contact / | APMG                | English   |
|---------|------------------------|------|-------|-----------|---------------------|-----------|
|         |                        |      |       |           | Deuts<br>Espar      | ch<br>íol |
| Exams   |                        |      |       |           | Franç               | ais       |
|         |                        |      |       |           | Neder               | lands     |
| Title   | Booking Ref            | Date |       |           | 中文 <mark>(</mark> î | 简体)       |
|         | Session Id<br>Language |      |       |           | Englis              | h         |

#### **Detalles del examen**

| ♠ Exámenes                                            |                                       |                                        | 👤 Bob      | Contacto APMG      | 🔇 Español       |
|-------------------------------------------------------|---------------------------------------|----------------------------------------|------------|--------------------|-----------------|
|                                                       |                                       | El botón verde le llevará al si        | iguiente p | aso, pero no comen | zará el examen. |
| CP <sup>3</sup> P                                     | Preparation-ONLINE_test<br>2000021959 | Mar 23, 2017<br><b>No se ha tomado</b> |            | Det                | talles          |
| CERTIFIED PPP<br>PROFESSIONAL                         | English                               |                                        |            | Regi               | strado 🖌        |
| Certified PPP Professional® (1) Preparation<br>Online |                                       | nace un ano                            |            | pró                | ximo            |
| APMG-UK UNIT 12<br>TESTAPMGATO                        |                                       | El botón verde le llevará al si        | iguiente p | aso, pero no comen | zará el examen. |

- Se muestra los detalles de su examen:
  - Nombre y nivel del examen
  - Lengua del examen
  - Fecha de vencimiento
- Haz clic en el botón 'próximo'

## Seleccione la fecha y hora del examen

#### Instrucciones de examen ProctorU

APMG International se enorgullece de ofrecerle la oportunidad de tomar sus exámenes en casa con proctoring línea.

#### 1. Programe su examen

| <   |     | July 2018 |         | ly 2018 |     | >   | Los intervalos de tiempo para | a Friday 20 Jul 2018 (los horarios | s son locales a su zona horaria: U | JTC+01:00 BST) |
|-----|-----|-----------|---------|---------|-----|-----|-------------------------------|------------------------------------|------------------------------------|----------------|
| Dom | Lun | Mar       | Mie     | Jue     | Vie | Sáb | 16:00                         | 16:15                              | 16:30                              | 16:45          |
| 01  | 02  | 03        | 04      | 05      | 06  | 07  | 17:00                         | 17-15                              | 17:30                              | 17:45          |
| 08  | 09  | 10        | 11      | 12      | 13  | 14  | 11.00                         | 11.10                              | 11.00                              | 11.40          |
| 15  | 16  | 17        | 18      | 19      | 20  | 21  | 18:00                         | 18:15                              | 18:30                              | 18:45          |
| 22  | 23  | 24        | 25      | 26      | 27  | 28  | 19:00                         | 19:15                              | 19:30                              | 19:45          |
| 29  | 30  | 31        | 01      | 02      | 03  | 04  |                               |                                    |                                    |                |
| 05  | 06  | 07        | 08      | 09      | 10  | 11  | 20:00                         | 20:15                              | 20:30                              | 20:45          |
|     |     | 00.0      | 0 - 0   | 8·00    |     |     | 21:00                         | 21:15                              | 21:30                              | 21:45          |
|     |     | 08:0      | )0 - 10 | 5:00    |     |     | 22:00                         | 22:15                              | 22:30                              | 22:45          |
|     |     | 16:0      | 00 - 00 | 0:00    |     |     | 23:00                         | 23:15                              | 23:30                              | 23:45          |

#### La reserva del examen

 Añade la fecha y hora del examen a su calendario (Outlook, iCal o Google)

| 1. Programe su examen |                                                                   |                    |  |  |  |  |
|-----------------------|-------------------------------------------------------------------|--------------------|--|--|--|--|
|                       | Su examen: Friday 22 Jun 2018 10:30 PM. Duración (en minutos): 75 |                    |  |  |  |  |
|                       | (Hora local de su zona horaria: UTC+01:00 BST)                    |                    |  |  |  |  |
|                       | 🗰 Añadir al calendario <del>-</del>                               | Reprogramar examen |  |  |  |  |
|                       |                                                                   |                    |  |  |  |  |

 Se puede reprogramar la fecha y hora del examen en el portal APMG por candidatos sin costo.

Debe conectarse al portal APMG por candidatos al menos 15 minutos antes del comienzo del examen.

<u>https://candidateportal.apmg-international.com</u>

#### Antes del examen

• Ponga a prueba su equipo

| 2. Preparación para el examen |                          |
|-------------------------------|--------------------------|
|                               | 🌣 Pon a prueba tu equipo |
|                               |                          |

- Asegure que su conexión al internet esta con cables. No recomendamos hacer el examen con conexión al internet wifi.
- Lea la lista de verificación por candidatos:
  - Se debe mostrar su identificación fotográfica
  - Se debe presentar una vista de la sala al supervisor

#### Ensayar un ejemplar del examen

 Se puede ensayar un ejemplar del examen (el enlace esta en el fondo de la página)

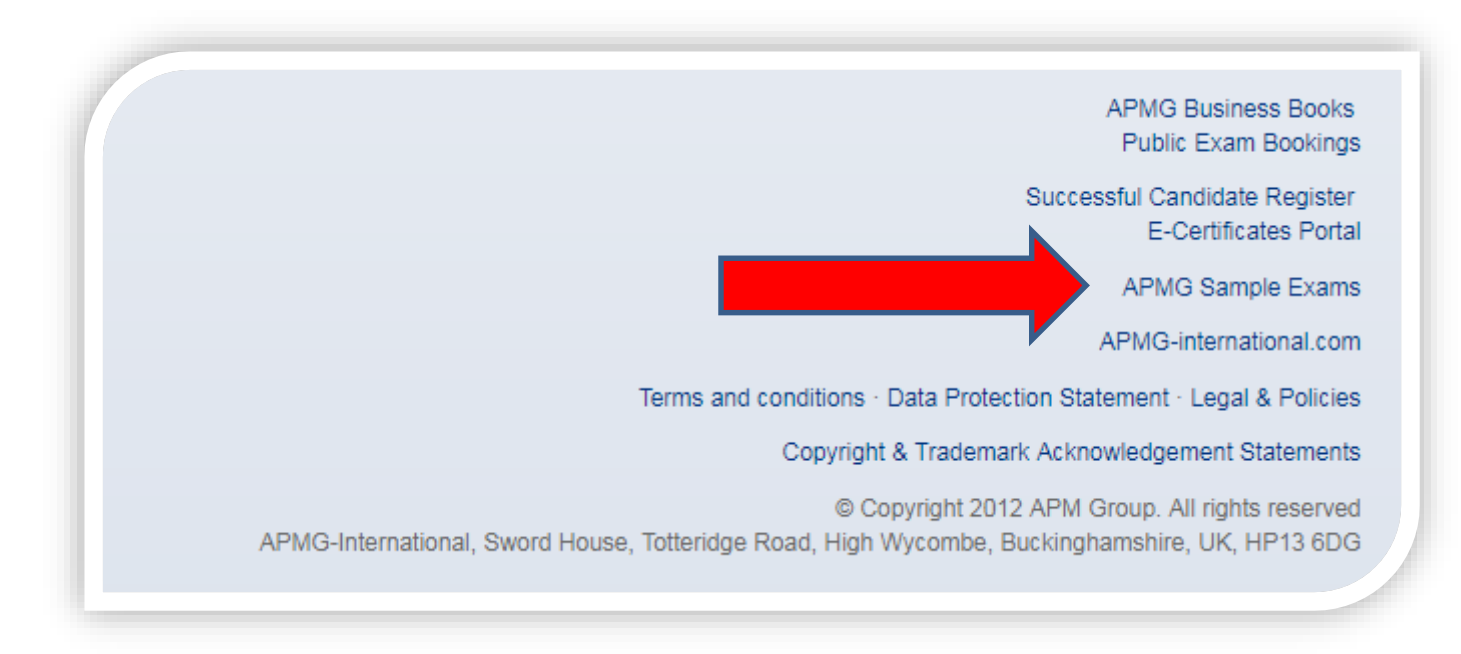

**O APMG** International

https://candidateportal.apmg-international.com

## **Requisitos adicionales**

Si quiere cambiar la lengua del examen, por favor póngase en contacto con APMG antes del examen. La lengua del examen se muestra en el portal APMG

- **Examen Foundation** : 40 minutos; sin libro, sin pausa
- Examen Preparation : 2.5 horas; examen con libro abierto (solamente la guía PPP), una pausa permitido
- Examen Execution : 2.5 horas; examen con libro abierto (solamente la guía PPP), una pausa permitido
- Si una pausa esta permitida, por favor nota que 10 minutos están añadidos a la duración del examen. Si la pausa dura más que 10 minutos, minutos adicionales serán deducidos de la duración total del examen.

## **Como contactar a APMG**

- Por ayuda técnico: <u>help@apmg-international.com</u>
- Teléfono (24 horas, 7 días):
  - UK 01494 452 450
  - US 1-855-773-3403
  - AU 1800 170 920
  - CA 1-855-898-0575
  - BR +55 11 3172 5558
  - Todos otros países +44 (0) 1494 452 450
- Seleccione opción 3
- Otras preguntas: <u>servicedesk@apmgroup.co.uk</u>

#### Como empezar el examen

- Iniciar sesión en el portal APMG por candidatos unos 15 minutos antes del comienzo del examen
  - <u>https://candidateportal.apmg-international.com</u>
- Haga clic en 'Next'
- Haga clic en 'Connect to your proctor'
- El supervisor solicitara permiso a acceder al ordenador
- El supervisor necesitara que:
  - presente su identificación fotográfica
  - muestre una vista de la sala con la cámara web

#### Antes de empezar el examen

Si tiene algún preocupación, por favor no empiece el examen y póngase en contacto con APMG directamente :

- US 1-855-773-3403
- AU 1800 170 920
- CA 1-855-898-0575
- BR +55 11 3172 5558
- UK & todos otros países: +44 (0)1494 452 450

Si necesario, si puede reprogramar la fecha y hora del examen si costo.

## Después del examen

- El resultado provisional aparecerá en la pantalla
- Se recibirá confirmación fórmale del resultado por correo electrónico dentro de 2 días hábiles
- En su portal APMG por candidato se puede:
  - Ver el resultado
  - Descargar el certificado electrónico
  - Compartir su éxito por medios de comunicación sociales
  - Crear una placa digital

| Exámenes                                  |                                       |               | 1000139110   |
|-------------------------------------------|---------------------------------------|---------------|--------------|
| Título                                    | Booking Ref<br>Session Id<br>Language | Fecha         |              |
| CP <sup>3</sup> P                         | Executionretest                       | Jul 10, 2018  | Detalles     |
| CERTIFIED PPP<br>PROFESSIONAL             | English                               | Pasar         | Registrado 🖌 |
| Certified PPP Professional® (1) Execution |                                       |               |              |
| Online<br>APMGUK<br><i>TESTAPMGATO</i>    |                                       | certificados: |              |

**APMG** International

# Claim your APMG digital badge in EASY steps...

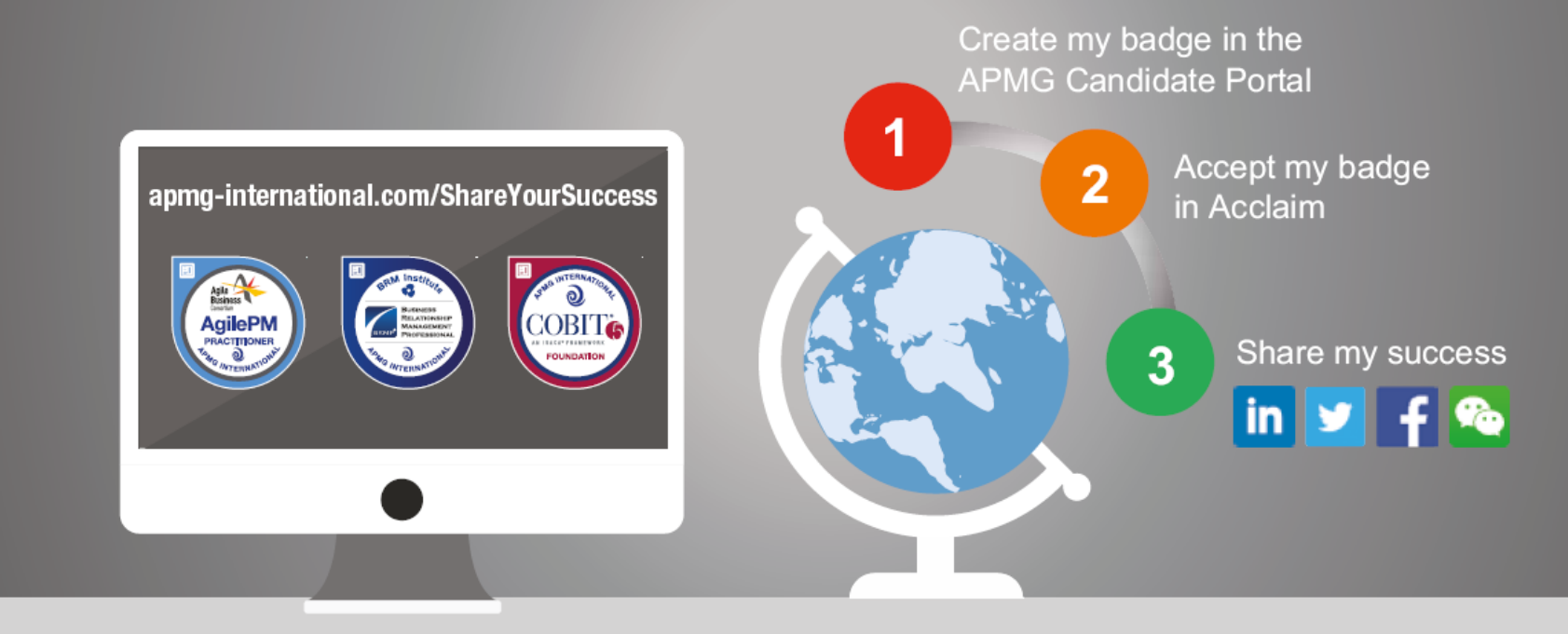

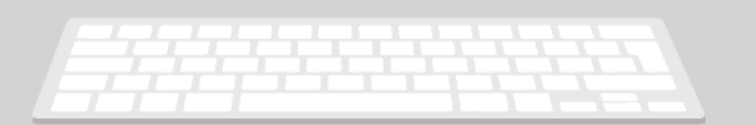

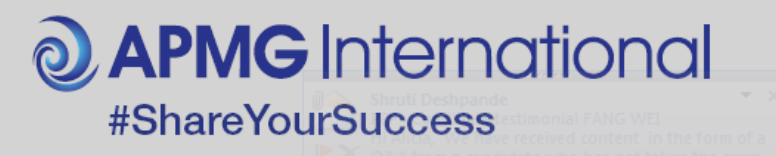

**O APMG** International

# Buena suerte!

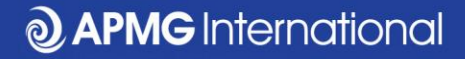

#### Conectar con nosotros....

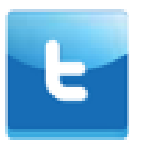

@APMG\_Inter | @cyber\_APMG

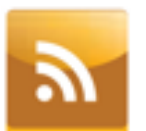

blog.apmg-international.com

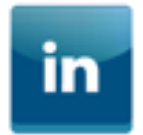

www.linkedin.com/company/apmg-international

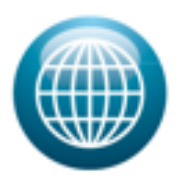

www.apmg-international.com | www.apmg-cyber.com